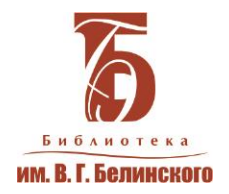

ЭБС «Лань»

### Возможности поиска работа с документами

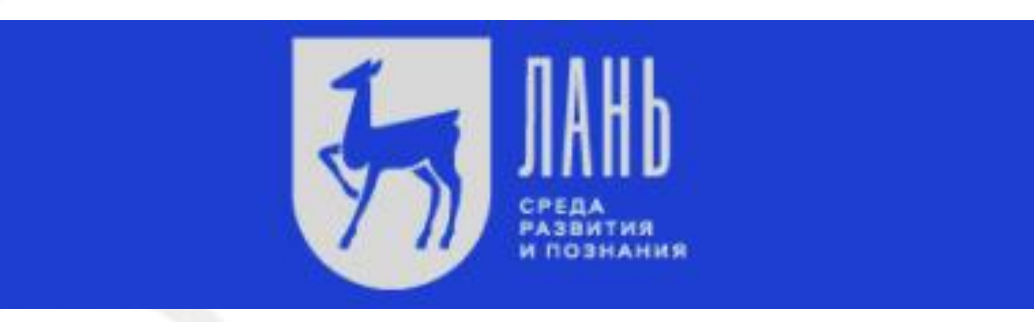

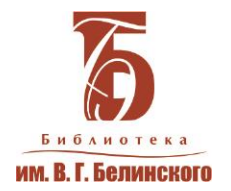

### ЧЕМ ПРИВЛЕКАТЕЛЬНА ЭБС «ЛАНЬ» Для пользователей

УЧЕБНАЯ И НАУЧНАЯ ЛИТЕРАТУРА большой объём периодических изданий по различным областям знаний

БОЛЕЕ 700 НАУЧНЫХ ЖУРНАЛОВ И 37 000 КНИГ

доступно для наших пользователей

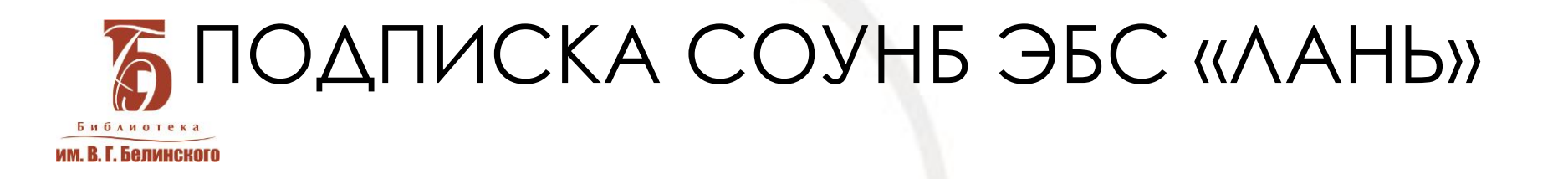

- Информатика (Издательство «Флинта»),
- Экономика и менеджмент (Издательство «Дашков и К»),
- Психология. Педагогика (Издательство Межрегионального центра инновационных технологий в образовании)

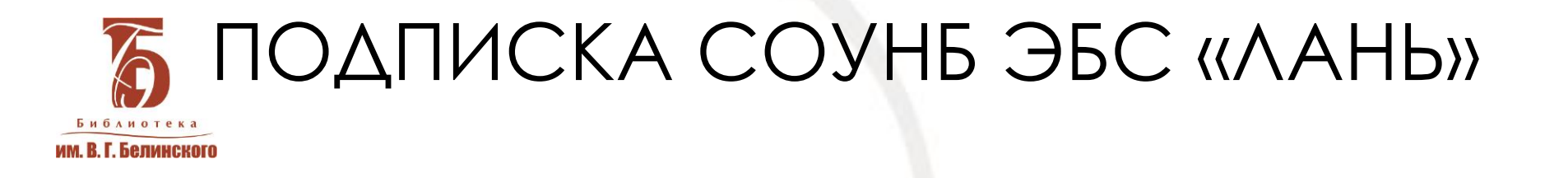

В подписной коллекции библиотеки классические труды по истории, философии, социологии, литературоведению, экономике, праву, психологии, педагогике, медицине, экологии и другим наукам.

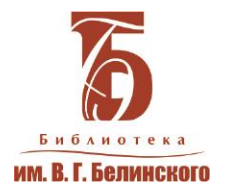

РЕГИСТРАЦИЯ

Необходимо заполнить регистрационную форму Обязательно указать свои **ФИО**, электронной почту/пароль, далее получает «письмо о подтверждении регистрации» на указанную почту.

> Аккаунт будет активен в течение года, после чего потребуется перерегистрация

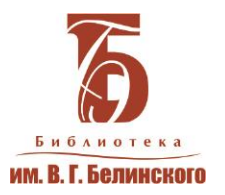

## РЕГИСТРАЦИЯ

|   | 5 JAHb                                                                                      | 0                                                                          |    |
|---|---------------------------------------------------------------------------------------------|----------------------------------------------------------------------------|----|
|   | Регистрация в системе                                                                       |                                                                            |    |
|   | После регистрации личн<br>привязан к следующему<br>Свердловская облас<br>научная библиотека | ый кабинет будет<br>подписчику:<br>тная универсальная<br>им.В.Г.Белинского |    |
|   | Регистрация с помощью                                                                       | • 🕊 🕇 🗳                                                                    |    |
|   | или                                                                                         |                                                                            |    |
|   | Введите Ваши Фамилию,                                                                       | , Имя и Отчество *                                                         |    |
|   | Пожалуйста, введите Ваше реаль                                                              | ьное имя                                                                   |    |
|   | Введите E-Mail *                                                                            |                                                                            |    |
|   | К данному E-Mail будет привязан                                                             | новый аккаунт пользователя                                                 |    |
|   | Введите пароль *                                                                            |                                                                            |    |
|   | Пароль должен содержать не ме                                                               | нее 5 символов                                                             |    |
|   | Введите пароль повторн                                                                      | o *                                                                        |    |
|   | Для исключения ошибок пароль                                                                | необходимо повторить                                                       |    |
|   | Соглашаюсь с услов                                                                          | зиями использования                                                        |    |
|   |                                                                                             | Зарегистрироваться                                                         |    |
|   | Войти в ЭБС                                                                                 | Забыли пароль?                                                             |    |
| _ |                                                                                             | Сообщить об ошибк                                                          | ke |

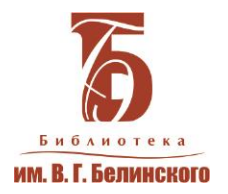

# НАВИГАЦИЯ ПО ЭБС

### В ЭБС пользователям доступны три глобальных раздела Книги, Журналы и ВКР

В глобальных разделах содержатся категории, в которых, в свою очередь, расположены подкатегории. Такая организация каталога позволяет удобно классифицировать имеющиеся документы.

#### Доступные и недоступные категории

Категории, в которых есть доступные для чтения документы, выделены в меню синим цветом. Если в разделе нет доступных для чтения документов, раздел серый.

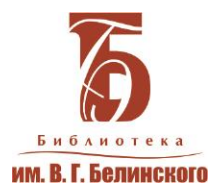

## ΠΟИСК ΠΟ ΚΑΤΑΛΟΓΥ

| книги                                                       | ЖУРНАЛЫ                                                          | ВКР | КУРСЫ                                                                            | Кон                |
|-------------------------------------------------------------|------------------------------------------------------------------|-----|----------------------------------------------------------------------------------|--------------------|
| Показые                                                     | <b>СПО</b><br>зать издательства                                  |     | Q Поиск по системе                                                               |                    |
| > Математика                                                |                                                                  |     | Главная > Книги > Физика                                                         |                    |
| 🗸 Физика                                                    |                                                                  |     |                                                                                  |                    |
| Астроном<br>Прикладн<br>Физика (о<br>Атомная и<br>Квантовая | ия<br>ая физика<br>бщие курсы)<br>1 ядерная физика<br>а механика |     | <b>Физика</b><br><sub>Автор:</sub><br>Все АБВГДЕЖЗИКЛМНО<br>0-9 АВСДЕГСНІЈКІМИ ( | ПР <b>С</b><br>РQR |
| Концепци<br>естествоз<br>Лаборато                           | и современного<br>нания<br>оный практикум                        |     | Сортировать: по новизне 💌                                                        | Фильтр:            |

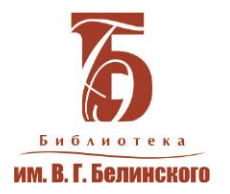

## ПОИСК ИСТОЧНИКОВ

Для поиска можно воспользоваться тематическим рубрикатором (большим меню слева) или «Поиском по системе». Рубрики, в которых есть доступные для ЧТЕНИЯ КНИГИ, ОТМЕЧЕНЫ СИНИМ ЦВЕТОМ, недоступный контент маркируется серым. Если вы знаете название, автора, либо ищете документы по конкретной тематике воспользуйтесь строкой поиска, которая находится на каждой странице системы

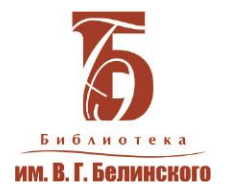

# ПРОСТОЙ ПОИСК

Вводим поисковой запрос. Нажимаем. Получаем результат в виде блоков. Найдено:

в названии книг;

в текстах книг;

в названии журналов;

в заголовках статей:

в статьях по ключевым словам;

в текстах журналов.

В каждом блоке выводится по пять результатов.

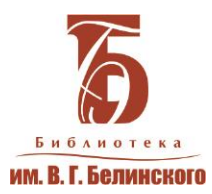

### ПОИСК ПО ИЗДАТЕЛЬСТВУ

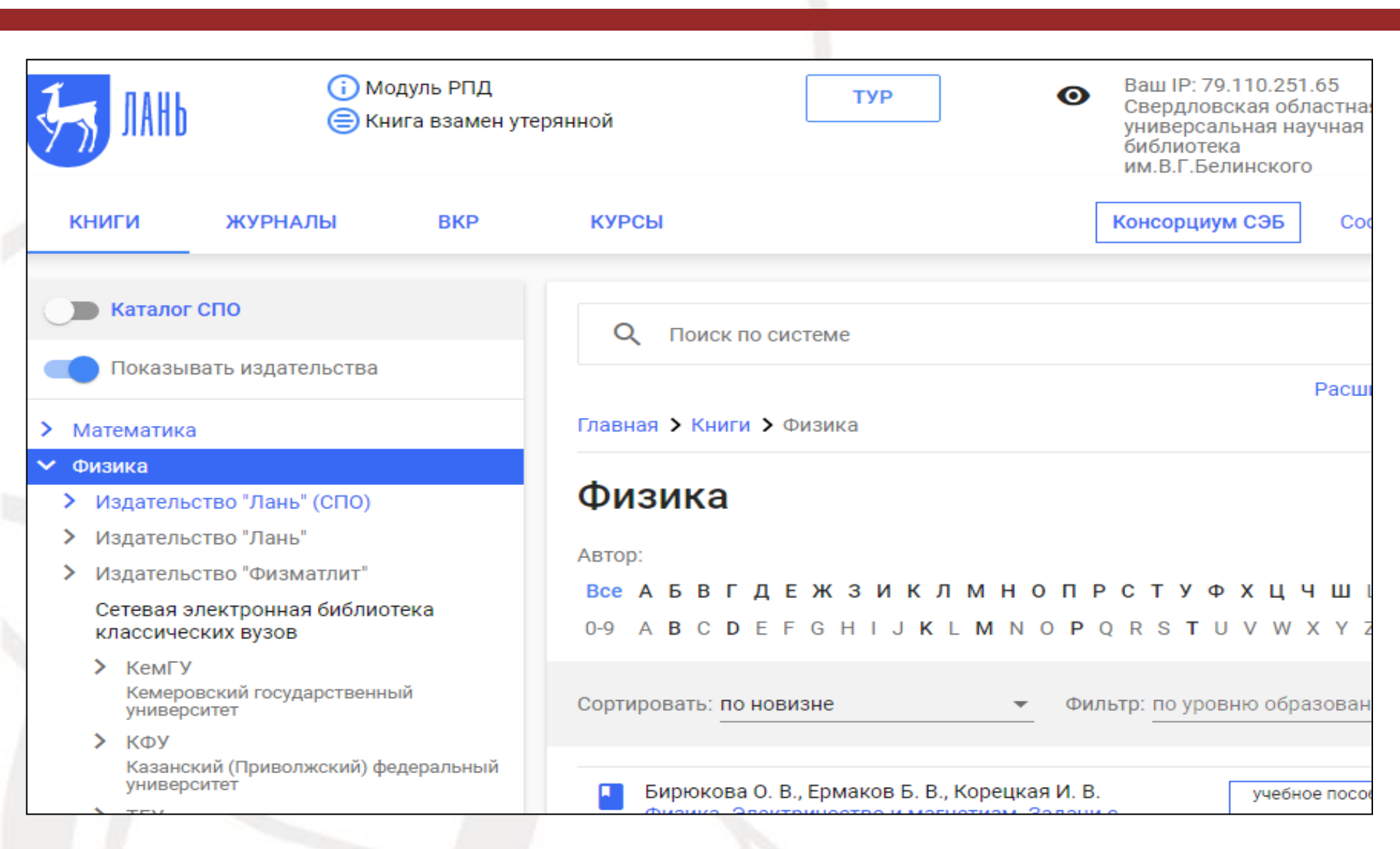

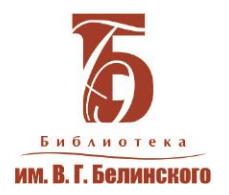

## ПОИСК ИСТОЧНИКОВ

### Расширенный поиск. Сделать запрос. Отметить:

- ТОЛЬКО В ТЕКСТАХ КНИГ,
- текстах статей.....
- по направлению подготовки
- поиск в найденном среди отобранного массива.
- поиск по каталогу. Книги по областям знаний, внутри по разделам.
- Если Вы не знаете точное название или автора воспользуйтесь каталогом для того, чтобы найти наиболее подходящие документы

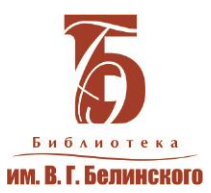

## РАСШИРЕННЫЙ ПОИСК

() Модуль РПД Свердловская областная 0 ТУР 0 универсальная научная Книга взамен утерянной библиотека им.В.Г.Белинского BKP курсы Сообщить об ошибке книги ЖУРНАЛЫ Консорциум СЭБ Расширенный поиск Поиск по системе Параметры поиска Q  $\times \rightarrow$ день библиотек Поиск в разделах ЭБС Искать в найденном По книгам По журналам Найдено в книгах (2): ~ Область поиска Авторы 1. Денчев С., Петева И. 2020 Название монография Роль библиотек в формировании и развитии культуры Текст документа 256 стр. информационной прозрачности: социальные функции Ключевые слова статей библиотечной деятельности Издательство "Логос" Год издания 2. Денчев С., Петева И. 256 стр. 2018 ПО Роль библиотек в формировании и развитии культуры информационной прозрачности: социальные функции библиотечной деятельности Уровень образования Издательство "Логос" по уровню образования 🔻 Укрупненная группа  $\sim$ Найдено в названии книг (2): специальностей Выберите УГСН 1. Белинский В.Г. 2 стр. 2013 Направление подготовки Подарок на новый год. Две сказки Гофмана... Детская библиотека. Соч. девицы Тремадюр... Разговоры Эмилии о нравственных предметах... Миниатюрный альбом для детей...

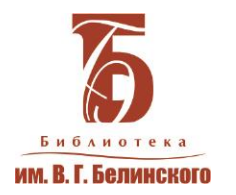

- Можно одновременно работать в нескольких окнах (каждый документ открывать в новом окне. Работать с необходимым количеством книг и статей)
- На каждой странице название источника. Не надо перелистывать в начало. Видим название перед глазами. На нужную страницу введя номер
- Переход на нужную страницу введя ее номер
- Масштабировать текст (возможность детально рассмотреть мелкий текст)
- Менять формат отображения текста (альбомный формат или книга в развороте)

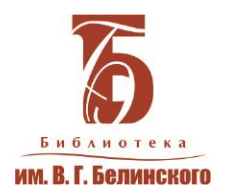

Цитирование (копирование части документа) Нажимаем автоматически открывается окно конспекта, где можем сохранить цитату. Можем выбрать уже имеющийся конспекты или создать новый.

Например создаем новый. Присваиваем ему название. Выделяем фрагмент текста. Нажимаем скопировать цитату. Цитата появляется в окне конспекта. Автоматически генерируется ссылка и номер страницы откуда заимствована цитата. А дальше можем брать и вставлять в свои работу правильно оформленную цитату.

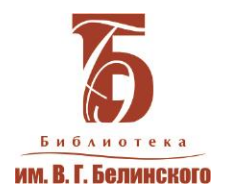

#### Поиск внутри конкретного документа.

Вводим запрос. Получаем результаты. Где видим страницы на которых эти результаты обнаружены. И нажатие на любую из них нас туда и переносят. Можем делать закладки на нужных нам страницах. Навели на плюсик в синем квадратике. Выбрали цвет. Цветовую логику можем выбирать сами. Итак выбрали цвет. Написали, если нужен комментарий. Закладка готова. А потом еще одна, вторая, третья... Далее открывая документ, мы всегда видим какие страницы мы заложили. И нажатие на них переносит нас на эту страницу. А оставленный комментарий помогает понять для чего его сделали закладку.

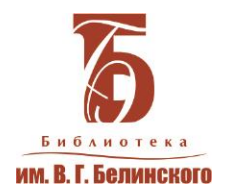

Можем делать заметки в тексте. Навели на нужную часть текста. Оставили, если нужен комментарий. Готово. Автоматически на этой странице появляется закладка. Чтобы потом эту заметку мы нашли.

Подчеркивание и заливки. Эта Возможность позволяет выделять цветом целые фрагменты текста. Выбираем цвет и подчеркиваем нужные нам слова, строки, выделяем целые абзацы.

Можем по вертикали или делать заливки внутри заливок

Создание такого иллюстрированного конспект помогает нам быстрее ориентировать в книге и обращаться к главным ее частям.

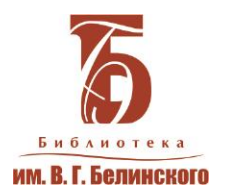

### Библиографическая запись документа

### Скопированная б/ф запись из ЭБС

#### (Описание с обложки книги)

Жуков, Б. М. Управленческие технологии гибкого развития предприятия на основе процессов реструктуризации, логистизации и повышения капитализации : монография / Б. М. Жуков. — Москва : Дашков и К, 2017. — 294 с. — ISBN 978-5-394-02844-1. — Текст : электронный // Лань : электроннобиблиотечная система. — URL: https://e.lanbook.com/book/103722 (дата обращения: 18.05.2021). — Режим доступа: для авториз. пользователей.

#### Б/ф описание по ГОСТУ Р 7.0.100-2018 (направляет в открытый документ)

Жуков Б. М. Управленческие технологии гибкого развития предприятия на основе процессов реструктуризации, логистизации и повышения капитализации : монография / Б. М. Жуков. – Москва : Дашков и К, 2017. – 294 с. – Доступ на сайте ЭБС издательства Лань. URL: https://e.lanbook.com/reader/book/103722/#1 (дата обращения: 06.07.2020). – Доступ по подписке.

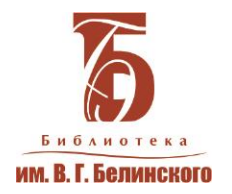

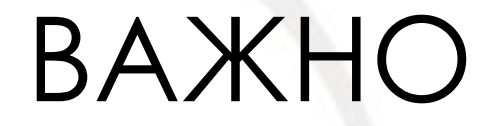

### Ссылку на документ для библиографического описания документа брать в открытом для чтения источнике

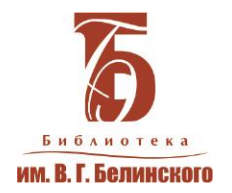

### ОБУЧЕНИЕ

Электронно-библиотечная система издательства "Лань" — ресурс, включающий в себя, как электронные версии книг издательства "Лань", так и электронные книжные коллекции других издательств. Это простой и удобный агрегаторский ресурс для работы и учебы.

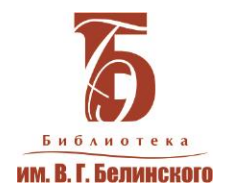

### ОБУЧЕНИЕ

### В разделе **«Тур»**

- бесплатные мастер-классы, вебинары для сотрудников библиотеки и преподавателей ;

- видеоинструкции для пользователей

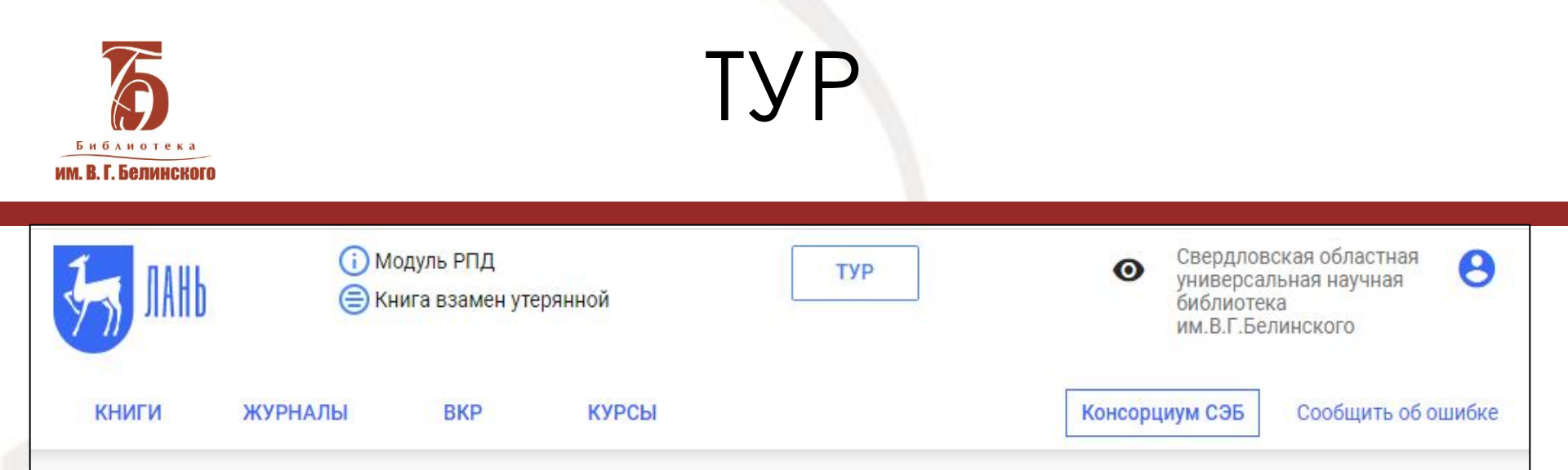

### КРАТКАЯ ИНФОРМАЦИЯ О СИСТЕМЕ

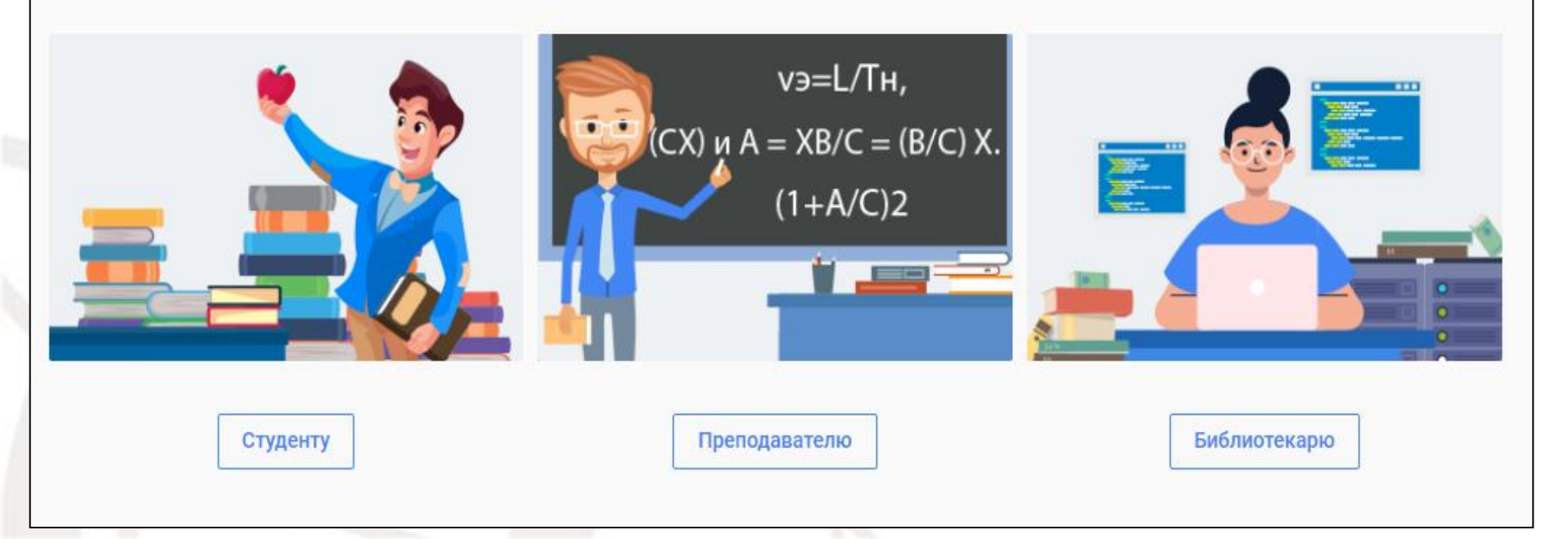

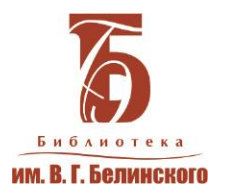

### БИБЛИОТЕКАРЮ

| 55 JAHb                                                                                                    | (і) Мол<br>(=) Кни                                | дуль РПД<br>Іга взамен утеря                                             | нной                                                      | ТУР                                                                             | • С<br>уу<br>б<br>и                                                                                           | Свердловская областная<br>ниверсальная научная<br>іиблиотека<br>ім.В.Г.Белинского | •        |
|----------------------------------------------------------------------------------------------------|---------------------------------------------------|--------------------------------------------------------------------------|-----------------------------------------------------------|---------------------------------------------------------------------------------|----------------------------------------------------------------------------------------------------|-----------------------------------------------------------------------------------|----------|
| книги                                                                                                    | журналы                                           | ВКР                                                                      | КУРСЫ                                                     |                                                                                 | Консорциу                                                                                                    | м СЭБ Сообщить о                                                                  | б ошибке |
| Главная > ТУР >                                                                                                    | Библиотекарю                                      |                                                                          |                                                           |                                                                                 |                                                                                                    |                                                                                   |          |
|                                                                                                    |                                                   |                                                                          | БИБЛИ                                                     | ОТЕКАРЮ                                                                         |                                                                                                    |                                                                                   | •        |
| ЭЕ                                                                                                    | ос «ЛАНЬ» -                                       | -ПРАВИЛ                                                                  | ЬНЫЙ ВЬ                                                   | БОР СОВРЕМЕ                                                                     | ННОЙ БИБЛИ                                                                                                    | ЮТЕКИ                                                                             | •        |
| Мы постоянн<br>Отчеты и ана<br>оптимизиров<br>библиотекам                                                                             | о совершенств<br>литические инс<br>ать рутинные г | уем ЭБС «Ла<br>струменты п<br>процессы эл<br>НАШИ                        | ань», чтобы<br>латформы в<br>ектронного<br>1 ГЛАВНЫ       | она оставалась удоб<br>з Администраторски<br>комплектования фо<br>Е ПРЕИМУЩЕСТЕ | бной не только дл<br>их кабинетах приз<br>идов и приносить<br>ВА:                                             | ія читателей.<br>ваны<br>ь пользу                                                 |          |
| Контент ведущих<br>издательств учебной<br>литературы, новинки<br>– ежедневно!<br>Удобные<br>аналитические<br>отчеты для<br>библиотек. |                                                   |                                                                          |                                                           |                                                                                 |                                                                                                    |                                                                                   |          |
|                                                                                                    |                                                   | Интуитивн<br>всем чита<br>интерфейс<br>которым л<br>приятно<br>взаимоден | но понятный<br>телям<br>с ЭБС, с<br>тегко и<br>йствовать. | Полноф<br>версия<br>слабови<br>пользой<br>сервис<br>чтения,<br>в наши<br>прилож | рункциональная<br>ЭБС для<br>идящих<br>вателей и<br>невизуального<br>для незрячих –<br>х мобильных<br>кениях. |                                                                                   |          |

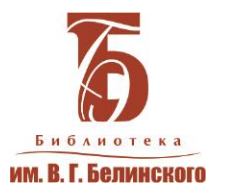

### БИБЛИОТЕКАРЮ

| УДОБНЫЕ И ИНФОР                                                                                | РМАТИВНЫЕ ОТЧЕТЫ                                                                                                    |  |
|------------------------------------------------------------------------------------------------|----------------------------------------------------------------------------------------------------|--|
|                                                                                                | Наша электронно-библиотечная система<br>предоставляет библиотекам самую актуальную и<br>полную информацию о читателях и их предпочтениях,<br>позволяет вести учет фондов. Отчеты существенно<br>упрощают электронный документооборот в<br>библиотеках вузов и организаций СПО.<br>5 наиболее востребованных отчетов по<br>формированию и учету фондов ЭБС: |  |
|                                                                                                | ✓ Отчет по УГСН                                                                                                    |  |
|                                                                                                | <ul> <li>Исключенные книги</li> </ul>                                                                                                    |  |
|                                                                                                | ✓ Замененные книги                                                                                                    |  |
|                                                                                                | <ul> <li>Отчет по контенту для незрячих</li> </ul>                                                                                                    |  |
|                                                                                                | ✓ Содержание ЭБС                                                                                                    |  |
| ТОЧНАЯ СТАТИСТИКА А                                                                            | <b>КТИВНОСТИ ЧИТАТЕЛЕЙ</b>                                                                                                    |  |
| Статистические отчеты содержат сведения об<br>активности читателей и уровне использования ЭБС. |                                                                                                    |  |

| ~ | Чтения книг     |
|---|-----------------|
| ~ | Чтения журналов |
| ~ | Посещаемости    |
| ~ | Отказов         |
| ~ | COUNTER         |

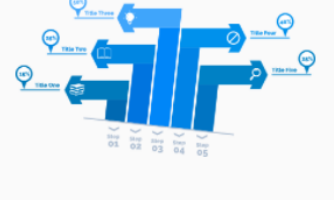

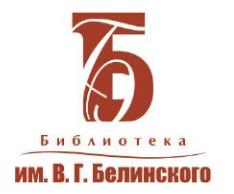

### БИБЛИОТЕКАРЮ

- ЭБС предоставляет широкий функционал личного кабинета библиотеки.
- Сервисы для библиотек позволяют осуществлять собственную аналитическую работу и отслеживать статистику использования ЭБС.

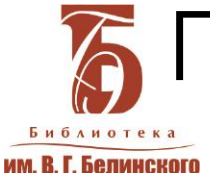

книги

Главная > Курсы

Курсы

### ПОВЫШЕНИЕ КВАЛИФИКАЦИИ

тур

Свердловская областная

универсальная научная

библиотека им.В.Г.Белинского

 $\mathbf{O}$ 

Консорциум СЭБ

0

Сообщить об ошибке

#### Ближайшие курсы

журналы

🕦 Модуль РПД

🚍 Книга взамен утерянной

BKP

курсы

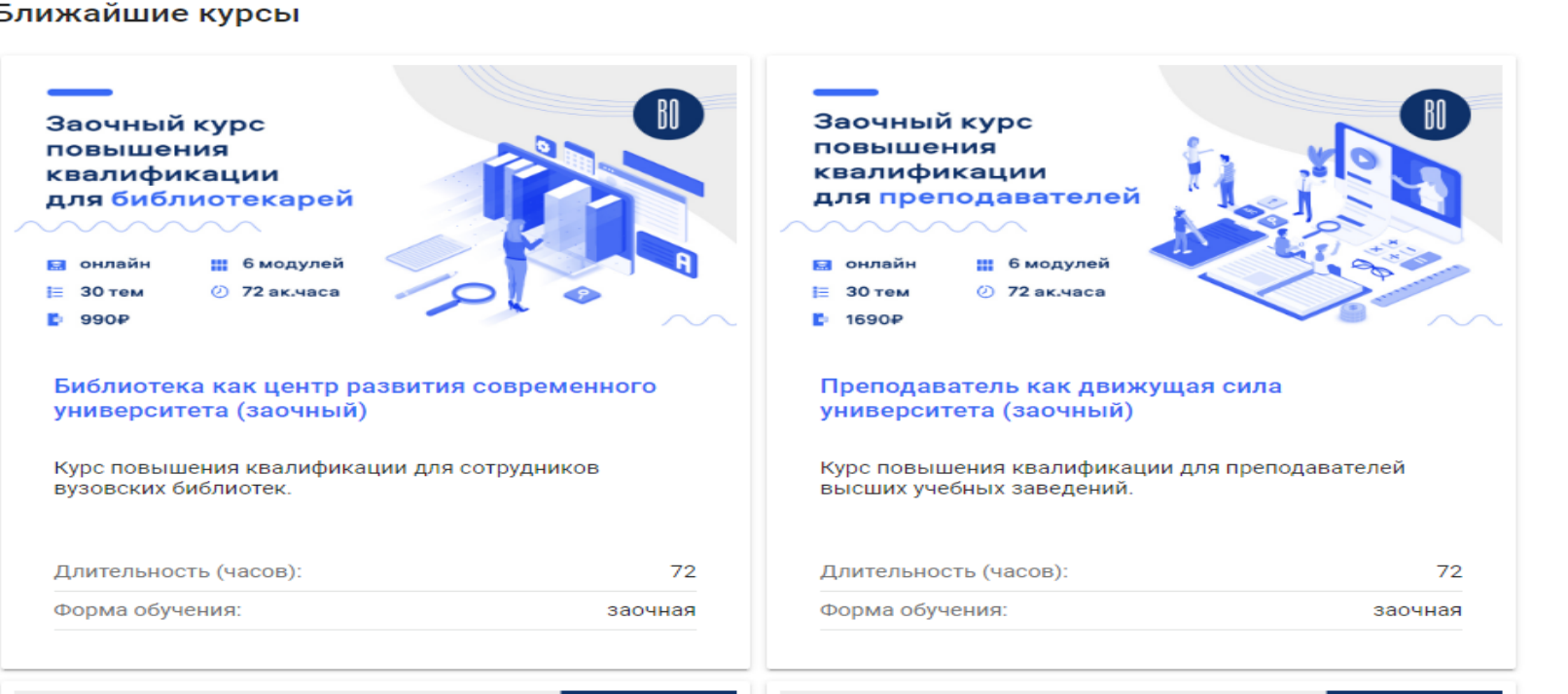

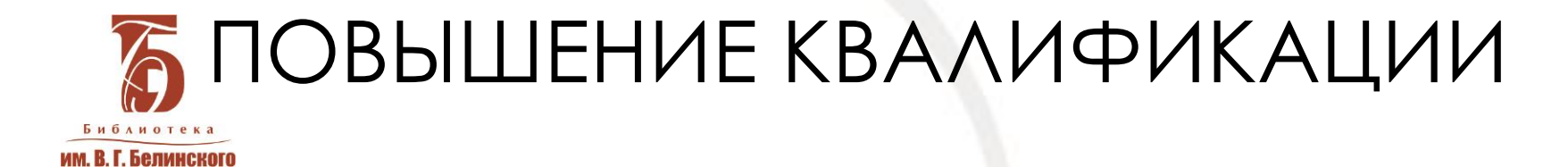

| Курс повь<br>квалифик<br>для библи |                 |                      |
|------------------------------------|-----------------|----------------------|
| 📃 онлайн                           | 🔢 4 модуля      |                      |
| 🎬 3 месяца                         | ⊠≕ 11 тем<br>⊚≕ | AND THE PERSON NAMED |
| 🕔 36 ак. ч                         | 🛗 бесплатно     |                      |

Современные функции библиотеки профессионального учебного заведения

«Современные функции библиотеки профессионального учебного заведения» — курс повышения квалификации для библиотекарей СПО.

Длительность (часов):

36

Форма обучения:

дистанционное обучение

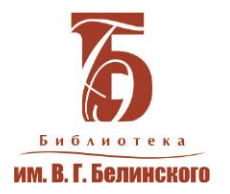

### РЕЗЮМЕ

- управление разделом Избранное (возможность сортировать его содержимое по папкам);
- возможность создавать списки рекомендуемой литературы (для преподавателей);
- удобная работа с книгой (создание закладок, заметок, цитирования и конспектов); - автоматическая генерация правильной библиографической записи;
- приложения ЭБС «Лань» для незрячих и слабовидящих пользователей
- и многое другое.

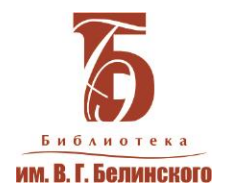

### РЕЗЮМЕ

ЭБС «Лань» предоставляет:

- удобные доступные сервисы для создания докладов, курсовых работ, диссертаций, научных статей
- возможность повышения квалификации библиотекарей пользователи ЭБС:
- преподаватели, студенты ВУЗов, средних специальных учебных заведений

Главной особенностью ЭБС «Лань» является простота использования ресурса при широком разнообразии сервисных возможностей для пользователей.

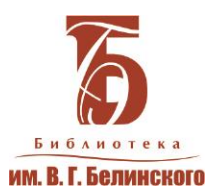

### Тематические подборки

<u>Главная</u> / Новости и события

#### «Зачем человеку каникулы?»

26.06.2020

Дорогие читатели! Предлагаем вам новую подборку литературы на актуальную тему. Все эти книги вы сможете найти в Электронной библиотечной системе «Лань».

«Ни один ученик не ждёт каникулы так сильно, как его родители»

Наступило долгожданное время летних отпусков и каникул. Совсем недавно родители занимались с детьми в удалённом режиме, осваивали онлайн-пространство, а сейчас стала актуальной проблема организации приятного и поле детей. Мы предлагаем вам свой вариант отдыха – чтение книг из ЭБС издательства «Лань».

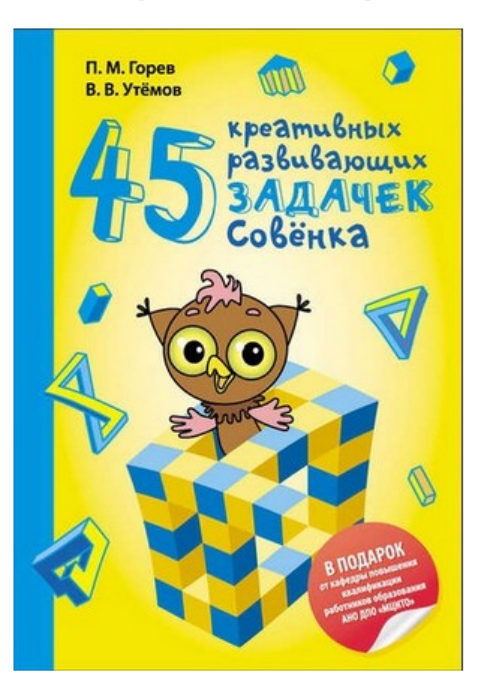

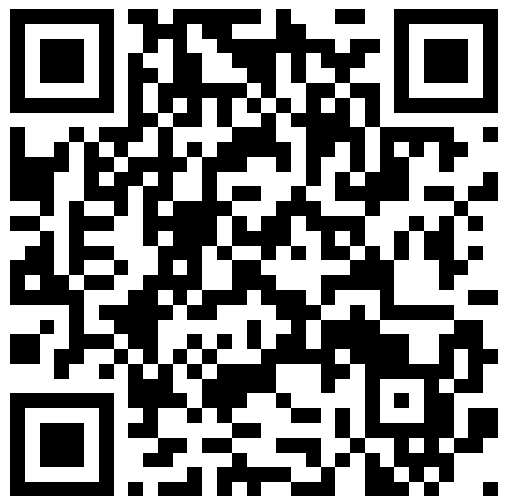

Именно эти книги подскажут родителям, как отвлечь детей от гаджетов, как мотивировать и развивать креативную и творческую деятельность. Здесь вы найдете задачи-головоломки, решение которых позволит школьнику проявить логику и смекалку, развить сообразительность. Педагоги получат советы по организации интеллектуальных пауз-разминок на уроке

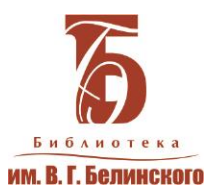

### Тематические подборки

Главная / Новости и события

#### Логистика и логистические услуги

16.07.2020

Дорогие читатели! Предлагаем вам новую подборку литературы на актуальную тему. Все эти книги и статьи из журналов вы сможете найти в <u>ЭБС Издательства «Лань»</u>.

Глобализация мировой экономики и развитие новых технологий порождают новые потребности населения в логистических услугах.

Мы подготовили подборку книг и статей для тех, чья деятельность связана с управлением перевозками. Материал будет интересен для студентов бакалавриата, обучающихся по направлениям подготовки «Торговое дело», «Экономика» и «Менеджмент», а также практических работников сферы распределения закупок и транспорта, орга и производственных сетей.

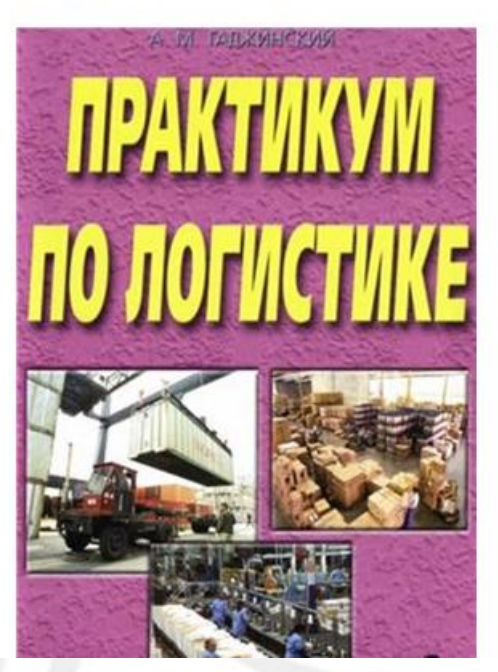

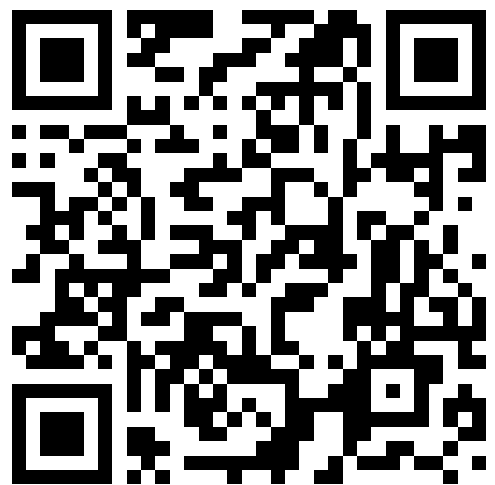

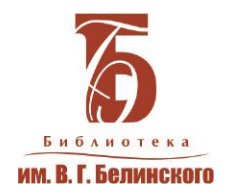

# Спасибо за внимание!

Зав.сектором ЦОД отдела электронных ресурсов Айтбаева Е. С. otdel.er@uraic.ru Тел. +7 (343) 304-60-15, доб. 320